## Comment s'inscrire aux activités de votre CMCAS depuis la plateforme "Mes Activités" ?

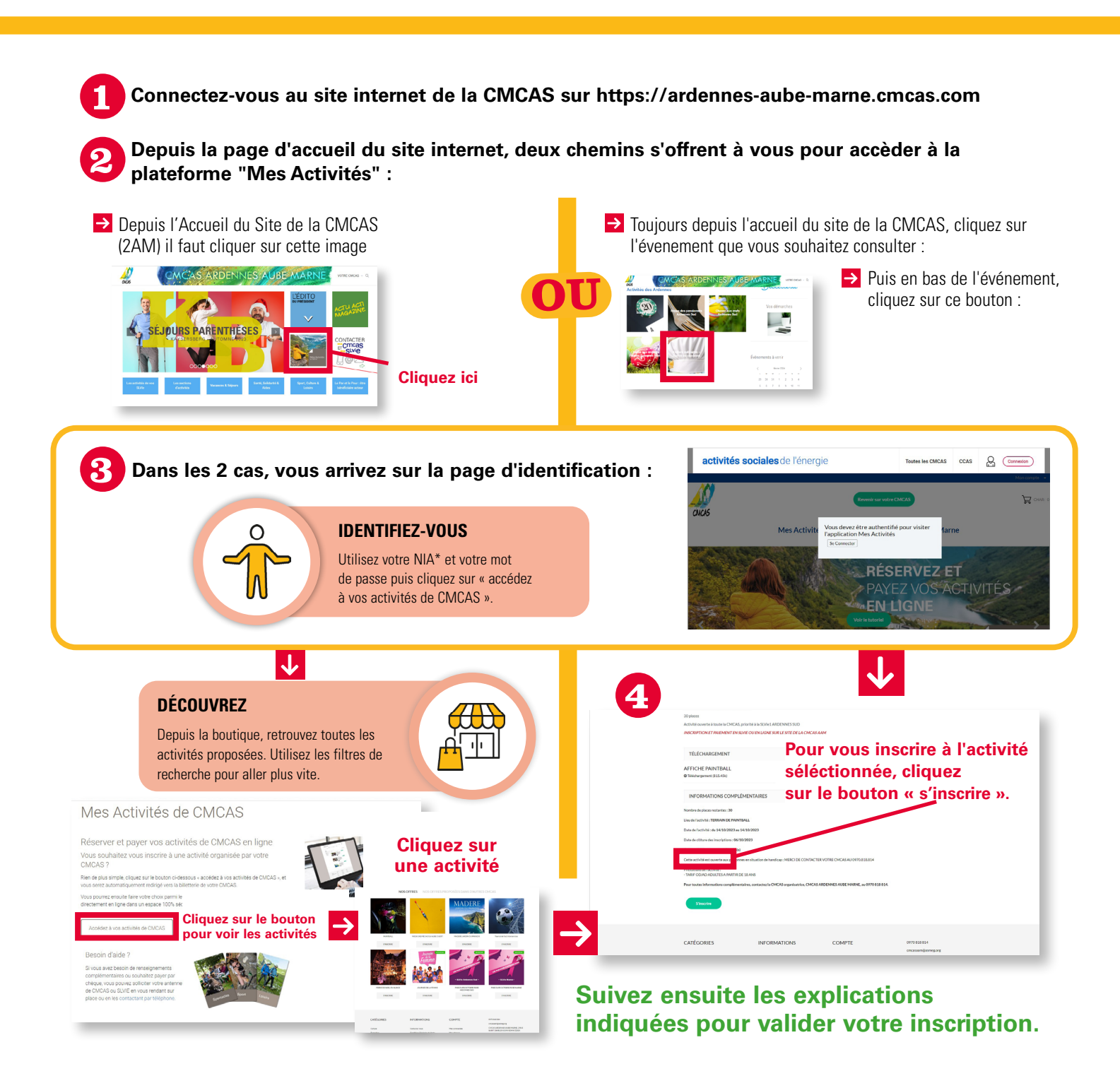

\* Si vous ne connaissez pas votre NIA, contactez votre antenne CMCAS et ou votre SLVie

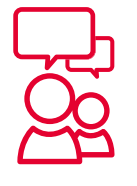

## À vous de jouer !

N'hésitez pas à contacter la CMCAS si vous avez des questions ou besoin d'aide supplémentaire pour prendre en main ce nouvel outil par téléphone au :

0 970 818 814